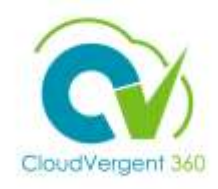

## How to bookmark CV360 in Firefox Web Browser

1. Open a Firefox browser. Right click on the top where the bookmark is. Click Add Bookmark.

| + + O                | St. Sauto and Large or one access.         |                                           |                |                               |             |          |                           |                  |  |    |
|----------------------|--------------------------------------------|-------------------------------------------|----------------|-------------------------------|-------------|----------|---------------------------|------------------|--|----|
| · takey intag Street | a have State Canadian State ( Sector State |                                           | _              |                               |             |          |                           |                  |  |    |
|                      |                                            |                                           |                |                               |             |          |                           |                  |  | .0 |
|                      |                                            |                                           |                | namerika<br>namerika          | irefox      |          |                           |                  |  |    |
|                      |                                            | G. Sector                                 | a longin press | ge Replacador.<br>Professor   | l,          |          |                           |                  |  |    |
|                      | a                                          | *                                         | 0              | f                             | 0           | 9        | ¥                         |                  |  |    |
|                      | Longer Lawrence                            | Mary's<br>Germania                        | Sellar         | Terdinal.                     | Teat        | Rhands   | 500                       |                  |  |    |
|                      | Recomme                                    | nded by Pocket                            |                |                               |             |          |                           |                  |  |    |
|                      |                                            |                                           |                |                               |             | 21/1     | G                         |                  |  |    |
|                      | Econom<br>Becone                           | ics is once again<br>1g a worldly science |                | The Millermial W<br>Satphobia | emacular of | T Search | ts People Whetably Know A | o Retire<br>bout |  |    |

## 2. Enter a name and copy this link to the URL.

https://idcs-1b5172bd800b4d0cb6c0235505318175.identity.oraclecloud.com/ui/v1/myconsole Click Save.

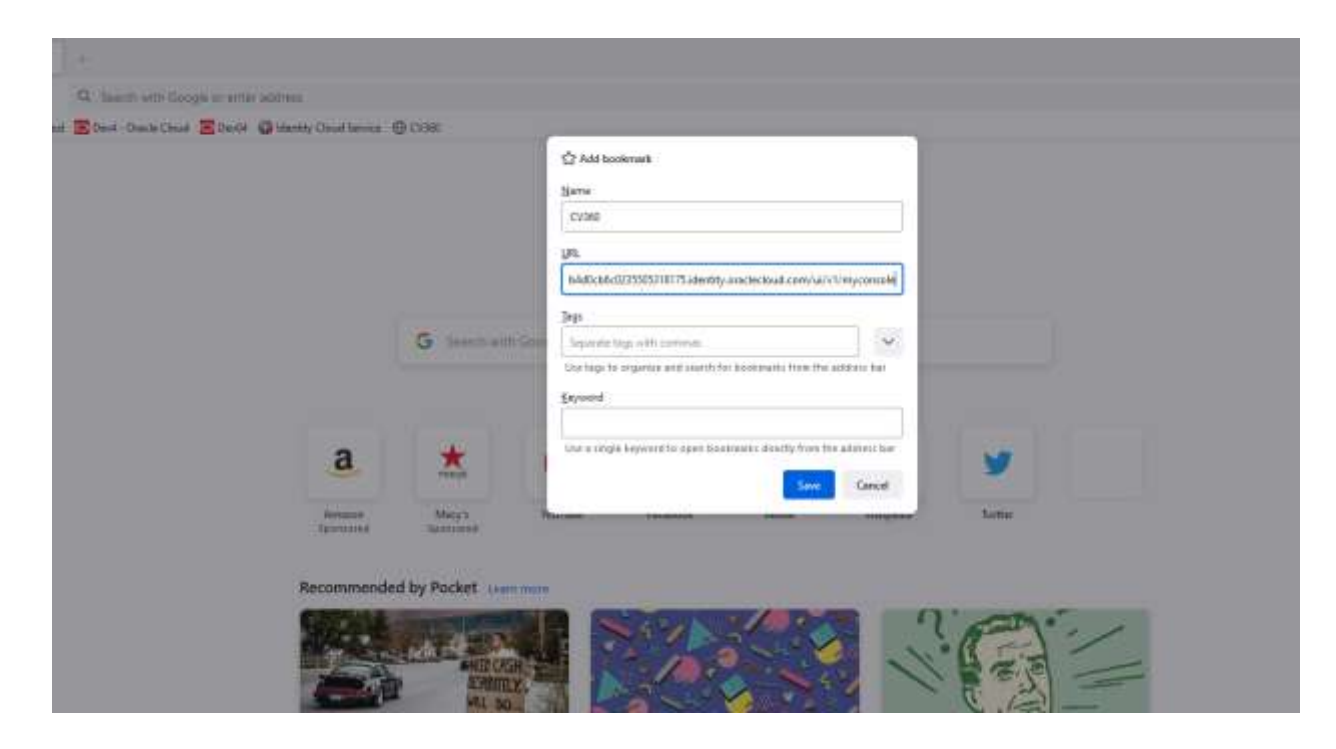

3. Your new bookmark is added.

| • fire 34                                | • (+)                                                    |                                                                                                    |                                                                                                    |                 |                                                                                                    |                                                                    |                                       |                                                                         |                                                        |  | - 0         |   |
|------------------------------------------|----------------------------------------------------------|----------------------------------------------------------------------------------------------------|----------------------------------------------------------------------------------------------------|-----------------|----------------------------------------------------------------------------------------------------|--------------------------------------------------------------------|---------------------------------------|-------------------------------------------------------------------------|--------------------------------------------------------|--|-------------|---|
| <ul> <li>Hergitani Zitun bel</li> </ul>  | A best of Logs a star of<br>No. 2 has fact for 2 hold () |                                                                                                    | Citati<br>Citati<br>Masultatu                                                                                                    | (av.7)#8084.814 | unin de discus de                                                                                           | Charle and Section 1. Sector                                       |                                       | 1                                                                       |                                                        |  | 4           | 0 |
|                                          |                                                          |                                                                                                    |                                                                                                    |                 | <b>(2)</b> F                                                                                                | irefox                                                             |                                       | -                                                                       |                                                        |  |             |   |
|                                          |                                                          |                                                                                                    | G least of                                                                                                    | (Chings a se    | ic ARP NG                                                                                                   |                                                                    |                                       |                                                                         |                                                        |  |             |   |
|                                          |                                                          | a                                                                                                    | *                                                                                                    | •               | f                                                                                                    | 0                                                                  | 9                                     | y                                                                       |                                                        |  |             |   |
|                                          |                                                          | -beaters<br>Research                                                                                                    | Married Strength                                                                                                    | to.1.4e         | Territori                                                                                                   | Pasts.                                                             | Newsen                                | Total.                                                                  |                                                        |  |             |   |
|                                          |                                                          | Recommende<br>Windowski<br>Gig Worker<br>Sertie Deal<br>Or Worker<br>Sertie Deal<br>Or Worker<br>Sertie Deal<br>Or Worker<br>Sertie Deal | d hy Pocket and Annual Pocket and Annual Pocket Annual Pocket Pocket Poc | d A a           | Why the P-47 Th<br>World War I Bee<br>Railed the Skins<br>formetails reach. The<br>delaward is many purpose | inderbolt, a<br>ct of the Airway<br>exercise Spine<br>spines the a | A A A A A A A A A A A A A A A A A A A | IN LOSS<br>Cash? How to<br>5 Equity<br>4 Reframes. Ho<br>When is Bast 2 | Access Nov<br>Access Nov<br>me David Law, et<br>at Nov |  |             |   |
| De la la Calmanania<br>De las her in san | a C                                                      |                                                                                                    |                                                                                                    |                 | 2                                                                                                    |                                                                    |                                       | 12                                                                      |                                                        |  | <br>S. BRAN | 5 |

## 4. Click on the link to check

| ← → C O A measure introduction and the second control of the second control of the s | DeKabCounty<br>e Chuid Accounty         |
|----------------------------------------------------------------------------------------------------|-----------------------------------------|
| Oraci<br>User Name                                                                                                    | DeKabCounty<br>a Chuid Accounty Sign H  |
| Oraci<br>User Name<br>Liver name                                                                                                    | DeKabCounty<br>e Churd Remart Sign H    |
| Oraci<br>User Name                                                                                                    | DeKabCounty<br>a Churd Ressurt Sign H   |
| Oraci<br>User Name<br>Liver are received                                                                                                    | DeKabGounty<br>a Churd Ressort Sign H   |
| Oracio<br>User Name<br>Liver name or email                                                                                                    | DeKalisCounty<br>e Churd Account Sign H |
| Orab<br>User Name<br>Liver name or email                                                                                                    | DeKalbCounty<br>e Churd Account Sign H  |
| Oraci<br>User Marrie<br>Liver marrier or erroral                                                                                                    | DeKalbCounty<br>e Cloud Account Sign (4 |
| Oradi<br>User Name<br>Liver name                                                                                                    | Genadic Gamy<br>e Cloud Account Sign (H |
| User Name                                                                                                    |                                         |
| User Name                                                                                                    |                                         |
| Data shares or second                                                                                                    |                                         |
| pour navor of array                                                                                                    |                                         |
|                                                                                                    |                                         |
| Paesword                                                                                                    |                                         |
| Pasmont                                                                                                    |                                         |
|                                                                                                    | No. of States                           |
|                                                                                                    | Sign In                                 |
| Rind for                                                                                                    | de stander for The Lang                 |
| Necia ne                                                                                                    | sp signing are took term                |
|                                                                                                    | Cookin Pratarencos                      |
|                                                                                                    | Concision for write                     |
|                                                                                                    |                                         |
| <ul> <li>Details (V160</li> </ul>                                                                                                    |                                         |
|                                                                                                    |                                         |
|                                                                                                    |                                         |
|                                                                                                    |                                         |